# SmartAdvocate Release Notes (v2015.11.01)

These release notes cover updates and new features added to SmartAdvocate software between August 2015 and November 2015.

#### **Important Notes**

August 2015 release of SmartAdvocate introduced support for Windows 10 and Microsoft Edge browser.

August 2015 release of SmartAdvocate introduced support for **Chrome** on **Mac OS** browser. You will now be able to work with documents in SmartAdvocate on Macs the same way you do on Windows. It does require mapping of the network location on your Mac (we have a script for that that you only need to run 1 time), but after that, double-clicking on the document in SmartAdvocate opens it directly in the application you have associated with that file type. You will need the following components installed:

- Chrome Extension
   <u>https://chrome.google.com/webstore/detail/sadocumentextension/ofcdbngfnpdlmdligcclbkihfbahdnph?hl=en-US</u>
- Mac version of Document Launcher Application SADocumentLauncher, located on your server in the plugins directory. Check with your IT for the exact location and installation procedure.

### Support for texting (SMS)

Starting with the August 2015 release, SmartAdvocate can be integrated with CallFire text messaging service. When enabled, this integration will allow you to send and receive text messages in SmartAdvocate.

Individual as well as mass text messages are supported.

New button on the case tool bar:

| 👩 Note 🏾 🌇 Quick Note | e 👸 Message | 10 Appointment | 🗞 Task [        | 0                     | Case Reports             |
|-----------------------|-------------|----------------|-----------------|-----------------------|--------------------------|
| 1017260 - Gomez v. Jo | nes         | Auto-Port A    | uthority & City | ( Care) is to<br>Send | Passenger ) 02/1<br>Text |

#### Individual text message dialog:

| Send Text         | X                            |
|-------------------|------------------------------|
|                   |                              |
| To:               | Smith, John - (P)-Operator 🔹 |
| Phone number:     | (516) 555-7406               |
| Text:             |                              |
| This is a test me | ssage ]                      |
|                   | ✓                            |
| Characters remai  | ning: 137                    |
|                   | Send Cancel                  |

Mass Texting option on the Case Browse Results page (after you search for cases, select the cases you want to send a Text Message to):

| Recent Cases               | r Ca       | ise Wizard                 | Case                        | Browse | e Conta    | cts 🔻         | Dashboa    | rds 🔻          |  |  |
|----------------------------|------------|----------------------------|-----------------------------|--------|------------|---------------|------------|----------------|--|--|
| Mass Update                | <b>-</b> 9 | Save Filter T              | o Favori                    | ites   |            |               |            |                |  |  |
| Add Note                   |            | ere to group               | ere to group by that column |        |            |               |            |                |  |  |
| Add Staff<br>Change Status |            | FCase Nam                  | ne                          | -#Inc  | ident Date | <b>≁</b> ■Cas | e Open Dat | <b>≁</b> ■Case |  |  |
| Generate Docu              | ment       |                            | Ŷ                           |        | <b>▼</b> 9 |               | <b>▼</b> 9 |                |  |  |
| Generate Text              | վեր        | v. c                       | )oe                         |        |            | 8/24/2        | 2015       | 8/24/20        |  |  |
| Reassign Adjus             | ter        | Congesting.                | <i>.</i>                    |        |            |               |            |                |  |  |
| Reassign Judge             |            | Social Secu<br>Administrat | rity<br>ion                 |        |            | 8/24/2        | 2015       | 8/24/20        |  |  |
| Reassign Role              |            | Autimiscial                |                             |        |            |               |            |                |  |  |
| Reassign Staff             |            | v.                         | Doe                         |        |            | 8/24/2        | 2015       | 8/24/20        |  |  |
| Remove Staff               |            |                            |                             |        |            | -,,           |            | -, - 1, 20     |  |  |

Incoming and outgoing text messages will be shown on the Case Notes page:

| Date               | Staff                      | Ŷ | Notes                                                                                  |   |   | Туре 📍                |
|--------------------|----------------------------|---|----------------------------------------------------------------------------------------|---|---|-----------------------|
| Ŷ                  |                            | Ŷ |                                                                                        | × | Ŷ | Text 🕈                |
| 06/25/2015 4:00PM  |                            |   | From: Igor V. Selizhuk, Esq. (516) 7406<br>It works!                                   |   |   | Incoming Text Message |
| 06/25/2015 11:43AM | Selizhuk, Igor V.,<br>Esq. |   | <b>To:</b> Igor V. Selizhuk, Esq. (516) 7406<br>This is a test from your lawyer (.com) |   |   | Outgoing Text Message |

In addition to filing outgoing and incoming text messages on the Case Notes page of the case the text relates to (with an updated Type – see image), when an incoming text message is received, assigned case staff will receive an email notification with the contents of the incoming text message (the incoming notification can be disabled in User Preferences).

Note: You will need to open an account with CallFire and are responsible for all charges associated with text messaging. As of this writing, by using SmartAdvocate's integration, you will be eligible for special rate of 2 cents per message (instead of 5 cents per message regular rate) with no minimum usage or monthly fees.

#### **Updated Pages**

- Case Arbitration/Mediation page was redesigned.
- Case Summary– added enforcement of the "Read only" permission. When Case Summary page is set as "Read Only" for the user group users in this group will not be able to change case status, staff assignments, or case properties (Edit Case button).
- Case Document Generation— as soon as you go to that page the focus will be automatically set to template filter:

| Document Type    | List of documents    |
|------------------|----------------------|
| 🚔 All            | Select Template Name |
| 📄 🚖 Favorites    |                      |
| 🛁 Affidavits     |                      |
| 🛁 Affirmations   | 🕷 uSA Test - BP3     |
| 🙈 Arbitration    |                      |
| 🔎 Authorizations | 1TEST-JC             |
| 🛁 B/P Responses  | 1TEST-SA             |
| 🛋 Closina Stmt   |                      |

• Case Document Generation- added new option to keep merge codes that would otherwise be replaces with empty value. This can help identify areas of the document that need manual editing. Also, From and To fields were added.

| Gener                   | ate document(s) | for case : Case Numb   | er: 1017260       | 23       |
|-------------------------|-----------------|------------------------|-------------------|----------|
| Document Description:   |                 |                        |                   |          |
| 1SA Test - BP3          |                 |                        |                   | $\sim$   |
| From:                   | •               | то:                    | •                 | Our Firm |
| Keep Merge Codes with E | mpty Values     |                        |                   |          |
| 7                       | Generate        | Generate & Close       | Check Merge Codes | Cancel   |
|                         | Selected temp   | late : 1SA Test - BP3. | locx              |          |

- Plaintiff Medical Provider added ability to edit medical records request status date.
- Settlement/Fee Production Dashboard added ability to filter by Open/Closed cases.
- Surrogate Decedents Information page was redesigned.
- WorkPlan Assignments page added ability to automatically assigned a Work Plan to a case when case status changes:

| Please select Wo | rkPlan assignment                                                                                   |                  |        | 23 |
|------------------|----------------------------------------------------------------------------------------------------|------------------|--------|----|
| WorkPlan :       | New Case Opening Plan - Medical Malpractice                                                         | e                | T      |    |
| Case Status :    | Please select cases, that will get this workflow a<br>Pre-Lit 0 Wew Case - Initial Letters to be Se | assigned.<br>ent | •      |    |
| Case Type :      | Med Mal - Not Death                                                                                 |                  | -      |    |
|                  |                                                                                                    | Update           | Cancel |    |

• Map Dashboard was updated with new filters and ability to click into the case:

| Referral Source(s):<br>County(s):<br>From: 10/13/2015                                                                                                    | Case Type(s):     Zip Code(s):     Clear Filters     Apply Filters                                                                                                    | Show only retained                                       |
|----------------------------------------------------------------------------------------------------|----------------------------------------------------------------------------------------------------|----------------------------------------------------------|
| Little Falls<br>Vest Caldwell<br>Montclair<br>Montclair<br>Mont | Clear Filters Apply Filters  Case#:5019544 Fr V. Doe  Opened at 10/16/2015 11:25:02  AM Plaisiff.  Clear Filters  Apply Filters  Apply Filters  Fort Salonga  Huntington Smithtown Station  Station                                                                                                    | Terryville<br>Long Island<br>Farmingville                |
| West Grange Nutley North Bergen<br>Livingston Bloomfield Union City East<br>East Orange 493 New York 6980<br>Maplewood Newark 05-18-9 Hoboken 2<br>Immit 70 Irvington 1 Jersey City 207                                                                                                    | Viliston Park     Jericho     Plaintuit     Dix Hills     Hauppauge       11365     Vest Hills     Dix Hills     Central Islip       Searingtown     Jericho     Plaintylew     Go     Brentwood       Williston Park     Dicksville (135)     Deer Park     Brentwood       Williston Park     Dicksville (135)     Deer Park     Islip Terra       Garden City     Levittown     West Islip     Islip       Elimont     Hempstead     Massapequa     West Babylon       West Hempstead     Massapequa     Lindenhurst     Grent South Bay | e Medford<br>North Patchog<br>East Patchogue<br>Sayville |

# New Merge Codes Added

| ADMN-LETTER-ISSUE-DATE  | Letters Of Administration Letters Issued On Date |
|-------------------------|--------------------------------------------------|
| ADMN-ORDR-RCVD-DATE     | Letters Of Administration Order Received On Date |
| APPMNT-LOC-NAME         | Appointment Location Name                        |
| CA-ENTITY-ADDR          | Case Contact Address                             |
| CA-ENTITY-CITY          | Case Contact City                                |
| CA-ENTITY-CNTY          | Case Contact County                              |
| CA-ENTITY-COMMENTS      | Case Contact Comments                            |
| CA-ENTITY-EMAIL         | Case Contact Email                               |
| CA-ENTITY-FAX           | Case Contact Fax                                 |
| CA-ENTITY-OTHER-NAME    | Case Contact Other Name                          |
| CA-ENTITY-PHONE#        | Case Contact Phone Number                        |
| CA-ENTITY-SPECIALITY    | Case Contact Speciality                          |
| CA-ENTITY-STATE         | Case Contact State                               |
| CA-ENTITY-SUBSPECIALITY | Case Contact SubSpeciality                       |
| CA-ENTITY-SUFFIX        | Case Contact Suffix                              |
| CA-ENTITY-TYPE          | Case Contact Type                                |
| CA-ENTITY-ZIP           | Case Contact Zip                                 |
| CC-ADJ-ADDRESS-BLOCK    | Counter Claim Adjuster Address block             |
| CC-ADJ-ADDRESS-HORIZ    | Counter Claim Adjuster Address Horizontal        |
| CC-PL                   | Counter Claim Plaintiff Full Name                |
| CONT-ADDR1              | Contact Address1                                 |
| CONT-ADDR2              | Contact Address2                                 |
| CONT-ADDR3              | Contact Address3                                 |
| CONT-ADDRESS-HORIZ      | Case Contacts Full Address Horizontal            |
| CONT-CITY-STATE-ZIP     | Contact Address City, State Zip                  |
| CONT-DEAR               | Contact Dear                                     |
| CONT-FAX                | Contact Fax                                      |

| DEF-ADJ-ADDRESS-BLOCK   | Defendant Adjuster Address block                           |
|-------------------------|------------------------------------------------------------|
| DEF-ADJ-ADDRESS-HORIZ   | Defendant Adjuster Address Horizontal                      |
| DEF-INS-GROUPNUMBER     | Defendant Insurance Group Number                           |
| DEF-INS-IDNUMBER        | Defendant Insurance ID Number                              |
| PL-ADJ-ADDRESS-BLOCK    | Plaintiff Insurance Adjuster Address block                 |
| PL-ADJ-ADDRESS-HORIZ    | Plaintiff Insurance Adjuster Address Horizontal            |
| PL-AOE-ADDR2            | Plaintiff Administrator of Estate Address2                 |
| PL-AOE-ADDR3            | Plaintiff Administrator of Estate Address3                 |
| PL-AOE-ADDRESS-BLOCK    | Plaintiff Administrator of Estate Address Block            |
| PL-AOE-ADDRESS-HORIZ    | Plaintiff Administrator of Estate Address Block Horizontal |
| PL-AOE-CITY             | Plaintiff Administrator of Estate City                     |
| PL-AOE-CITY-STATE-ZIP   | Plaintiff Administrator of Estate City State Zip           |
| PL-AOE-CNTY             | Plaintiff Administrator of Estate County                   |
| PL-AOE-FIRST-NAME       | Plaintiff Administrator of Estate First Name               |
| PL-AOE-LAST-NAME        | Plaintiff Administrator of Estate Last Name                |
| PL-AOE-NAME             | Plaintiff Administrator of Estate Full Name                |
| PL-AOE-PREFIX           | Plaintiff Administrator of Estate Prefix                   |
| PL-AOE-STATE            | Plaintiff Administrator of Estate State                    |
| PL-AOE-SUFFIX           | Plaintiff Administrator of Estate Suffix                   |
| PL-AOE-ZIP              | Plaintiff Administrator of Estate Zip                      |
| PL-INS-GROUPNUMBER      | Plaintiff Insurance Group Number                           |
| PL-INS-IDNUMBER         | Plaintiff Insurance ID Number                              |
| PL-NF-ADJ-ADDRESS-BLOCK | No Fault Adjuster Address block                            |
| PL-NF-ADJ-ADDRESS-HORIZ | No Fault Adjuster Address Horizontal                       |
| PL-NF-INS-GROUPNUMBER   | No Fault Insurance Group Number                            |
| PL-NF-INS-IDNUMBER      | No Fault Insurance ID Number                               |
| PR-ATTY-FAX             | Prior Attorney Fax                                         |
| SET-OTHER-FEE           | Firm Other Fee                                             |
|                         |                                                            |

# **New/Updated Reports**

- Fees Outstanding Added additional report parameters/filters.
- SOL Report Added case group filter and Sort By options:

| Sort By | Date<br>SOL Type And Plaintiff<br>SOL Type And Defendant | 5 |   |
|---------|----------------------------------------------------------|---|---|
|         | SOL Type And Date                                        |   | 1 |

• Lead Analysis Report – added an option to show only retained cases:

| Lead Analysis Report     |            |  |  |  |  |  |
|--------------------------|------------|--|--|--|--|--|
| From                     | 10/13/2015 |  |  |  |  |  |
| Advertisement Campaign   | All        |  |  |  |  |  |
| Show Only Retained Cases | Yes S      |  |  |  |  |  |

• Lien Report – Current payoff Amount and Negotiated/Final Lien Amount columns were added.

## **Other Changes**

- Case Documents page will now remember column sorting set by user.
- SA Outlook add-in now has an ability to attach multiple emails at the same time.
- SA Outlook add-in now has an ability to automatically bring up the "Attach to SA" dialog after email is sent:

| 😰 🔄 🧐 😈 🐟 🗇 🖃 Update on your case #1234566 with our firm - Message (HTML)                                                                                                    |     |
|----------------------------------------------------------------------------------------------------|-----|
| File Message Insert Options Format Text Review Smart Advocate Smart Advocate                                                                                                    | ۵ 🕜 |
| After Sending an Email:                                                                                                    |     |
| Send and Attach to SmartAdvocate                                                                                                    |     |
| to SmartAdvocate Check this checkbox for have                                                                                                    |     |
| Send vail Options the attach to SA dialog                                                                                                    |     |
| From - inducation action and your email.                                                                                                    |     |
| Send To Com someserver.com                                                                                                    |     |
|                                                                                                    |     |
| Subject: Update on yo #1234566 with our firm                                                                                                    |     |
| Dear client Press this button to send your email and get the attach to SA dialog.  Igor Selizhuk Chief Technology Officer  MartAdvocate LLC. 6 Harbor Park Drive Port Washington, New York 11050 (516) 773-4639 (direct) (516) 770-7406 (mobile) isor@smartadvocate.com http://www.smartadvocate.com SmartAdvocate.com |     |
| client@someserver.com                                                                                                    | Ω.  |

- When copying documents, document direction will be copied along with other document properties.
- Added ability to enable changing case open date. This is disabled by default and can only be enabled directly in the database.
- Added ability to save copy of Microsoft Word document as PDF directly on the Documents page:

| Category  | Ŷ | Description            |                  | Date 🔻                 | Sub-Category 🕈                              |
|-----------|---|------------------------|------------------|------------------------|---------------------------------------------|
|           | ٩ |                        | ۴                | <b>▼</b> 9             | Ŷ                                           |
| Plaintiff | C | Letters - Case<br>)pen | nobile           | 11/11/2015<br>2:55 PM  | Letter                                      |
|           | C | opy<br>opy as PDF      |                  | 11/11/2015<br>11:55 AM |                                             |
|           | E | dit Properties         | n LLP<br>-<br>sz | 11/11/2015<br>11:55 AM |                                             |
| Discovery | D | oownload<br>Ipload     | 5A               | 11/10/2015<br>3:37 PM  | Judicial<br>Intervention -<br>Request/filed |
| Expert    | D | elete                  | n LLP            | 11/9/2015<br>5:09 PM   | Invoice                                     |

• Added ability to deactivate unused activity types (Picklist Maintenance page)

| Edit Form           | x                        |   |
|---------------------|--------------------------|---|
| Activities          | 50-H Physical Exam       |   |
| Activity Categories | Case-Related Appointment | 1 |
| Active              | Yes ×                    | 1 |
|                     | Yes                      |   |

- Added support for Canadian Zip codes.
- Custom merge codes can now be marked as archived.
- Builder merge codes can now be deleted.
- Added ability to delete documents form Tools->Document Search page.
- Added ability to reset panel positions on the My SmartAdvocate screen:

| Help  | My SmartAdvocate             |
|-------|------------------------------|
| _     | Configure                    |
|       | 23                           |
|       | Select Panels to Show        |
|       | Appointments                 |
|       | Cases Assigned to Me         |
| <, Es | Cases With Overdue<br>Status |
| n     | Critical Deadlines           |
|       | Favorite Cases               |
| _     | Favorite Filters             |
|       | Tasks Assigned to Me         |
| . Es  | Tasks Assigned By Me         |
| , La  | Reset Panels Position        |

- Filter by Firm status was added to Project Details page.
- Organization (Employer) column was added to Individual Contact Search results page. New column is hidden by default and can be added using Show/Hide Columns button.
- Contact card page was updated to show primary phone and primary address on top of the grid.
- Group number and ID number fields were added to insurance company record:

| Policy Number     | WL123456 | Claim Number    | 11111111 |
|-------------------|----------|-----------------|----------|
| Group Number      |          | ID Number       |          |
| Policy Start Date | •        | Policy End Date |          |

• Added new contact card relationships: Guardian-Ward and Administrator of Estate - Decedent.

• Context menu was added to My Cases and My Favorite Cases panels on the My SmartAdvocate screen:

| My Cases    |    |                                             | 23      |
|-------------|----|---------------------------------------------|---------|
| Case # 🕈    | Ca | se Name 🕈 Case Type 🕈 Status                | ٩       |
| Ŷ           |    | Ŷ . Ŷ                                       | Ŷ       |
| 1017260     | G  | Add Appointment nitial Letter<br>Med Record | rs Sent |
|             |    | Add Note                                    |         |
|             |    | Add Quick Note                              |         |
|             |    | Add Task                                    |         |
|             |    | Add Telephone Message                       |         |
|             |    | Attach Document(s)                          |         |
|             |    | Generate Barcode                            |         |
|             |    | Go Directly To Calendar                     | Ť       |
| Total: 1    |    | Go Directly To Disbursements                |         |
| My Favori   | te | Go Directly To Documents                    | 23      |
| Action Case | #  | Go Directly To Negotiation/Settlement       | •       |
| Action Case | #  | Go Directly To Notes                        | т<br>Ф  |

• Mother's Maiden Name field was added to the Contact Card page.